## Removing patients from your roster

In MCIR, there are two different rosters. The first is a patient roster (this is the list that appears when you select "roster" on your MCIR home screen). The patient roster will include any patient that you have ever searched in MCIR and does not appear on reports. There is also a Provider ID roster. This roster contains any patient that was documented as receiving their last shot from your practice. This is the roster that is used to run reports.

To remove a patient from Provider ID roster:

1. Go to the patient's MCIR page and next to "person information" click EDIT

|                         |               |                       | 7.00         | Provider: Overbus |               | View         | Home Ex              |  |
|-------------------------|---------------|-----------------------|--------------|-------------------|---------------|--------------|----------------------|--|
| Person                  | Rem/R         | d                     | VIM          | My Site           | Adm           | Rpts         | Oth                  |  |
| Add/Tind Roster         | Add Imm A     | dd Event In           | formation St | atus History      |               |              |                      |  |
| Person Informa          | n: Edi        |                       |              |                   |               | MCIR ID :    | 36995120312          |  |
| lame:                   | thdat         | thdate:               |              |                   | Gender:       |              |                      |  |
| lesn Party              | Age:          | Age:<br>Juriadiction: |              |                   | Primary Phone |              |                      |  |
| Address:                |               | Paristreen.           |              |                   | Seco          |              |                      |  |
|                         |               |                       |              |                   | Addr          | ess Status:  |                      |  |
| Country:                | County:       |                       |              | dand              | Addr          | ess Updated: |                      |  |
| High Risk Cond          | itions : Ed   | it.                   |              |                   |               |              |                      |  |
| Influenza Scree         | ning Notifica | tion                  |              |                   |               |              |                      |  |
| Immunization            | New           | born Screen           | ing Ot       | her EPSD          | I Heari       | ng (EHDI)    | BMI/Growth           |  |
| Series                  | Dose 1        | Dose 2                | Dose 3       | Dose 4            | Dose 5        | Dose 6+      | Status               |  |
| DTPIDTaP/<br>DT/Td/Tdap |               |                       |              |                   |               |              | DTaP<br>DUE NOW      |  |
| Polio                   |               |                       |              |                   |               |              | Eligible<br>Next Due |  |

2. Scroll down to "Medical Home" section. In the **Patient Provider Status** a drop down will appear with the status of the patient to the practice. Then push **submit**.

| Name                                                                         | State M                 | ~ c                                                                | County      | Oakland     | ~    |
|------------------------------------------------------------------------------|-------------------------|--------------------------------------------------------------------|-------------|-------------|------|
| Medical Home                                                                 |                         |                                                                    |             |             |      |
| Medical Home                                                                 | Patient Provider Status | Activo                                                             |             |             |      |
| MCIR Options                                                                 |                         | Inactive - moved or gone elsewhere<br>Inactive - lost to follow up |             |             |      |
| Person does not receive medical                                              | care in Michigan        | priscily                                                           | 0000        | 1904        | _    |
| Person does not receive medical     Person is migrant Additional Information | care in Michigan        | ested the                                                          | e disabilin | g of BMI mo | dule |

- a. Active= currently a patient (will appear on reports)
- b. **Inactive** moved or gone elsewhere= patient is known to have moved or changed practices (will not appear on reports)
- c. **Inactive-lost to follow up**= patient has not been to practice for some time but it is not known if patient has moved or changed practices. (In order to select this option your practice must have documentation of 3 attempts to reach patient, patient will appear on reports but it will mention that patient is lost to follow up).
- d. Inactive-deceased= patient has passed away
- 3. Once you have inactivated the patient, you can then remove patient from your patient roster. To do this, scroll to the bottom of the patient's MCIR page and press **take off roster**

| Compromised Doses          |          |              |               |     |        |  |
|----------------------------|----------|--------------|---------------|-----|--------|--|
| Vaccine                    | Date Age |              | Description   |     |        |  |
| No Compromised Doses Found |          |              |               |     |        |  |
| Invalid Doses              |          |              |               |     |        |  |
| Series/Dose #              | Vaco     | cine         | Date          | Age | Reason |  |
| No Invalid Doses Found     |          |              |               |     |        |  |
|                            |          |              | 1             |     |        |  |
|                            | Take     | e off Roster | Unlock Person |     |        |  |
|                            |          |              |               |     |        |  |